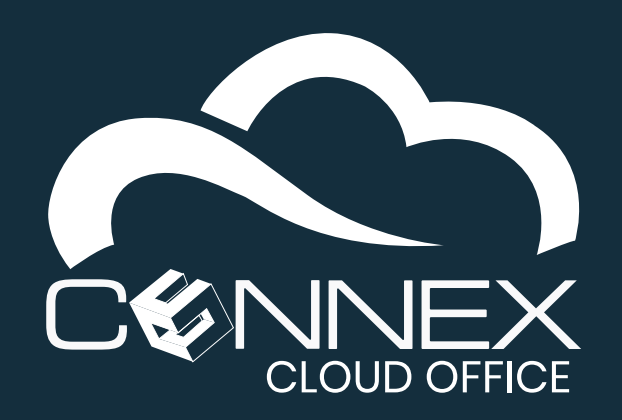

# CONNEX CLOUD OFFICE macOS Softphone Installation Guide

A softphone installed on your computer allows you to use a macOS based computer to act as your work telephone whether you're in the office or traveling.

This guide will show you how to configure a third-party softphone for macOS called **Telephone**, to connect with your **CONNEX Cloud Office Telephony service**.

A softphone function like a desk phone and extends the ability to use our service from anywhere at any time and on the device of your choice. It can be used as a complement to a desk phone or as your primary device to make and/or receive calls. Please refer to the application user guide to get familiar with how to use the softphone to make and answer calls.

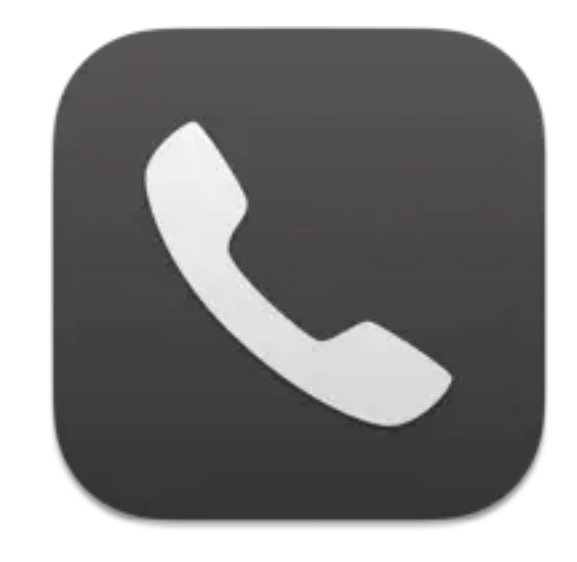

| ۲ |                          | Office |                                     |                | +1 (555) 123-4567 |                    |
|---|--------------------------|--------|-------------------------------------|----------------|-------------------|--------------------|
| ٩ | 🛚 Available 🗸            |        |                                     | John Smith     |                   | 2100               |
|   |                          |        |                                     | calling mobile | e                 | $\mathbb{R}^{1/2}$ |
|   | John Smith               | ~      |                                     |                |                   |                    |
|   |                          |        |                                     |                |                   |                    |
|   | Elizabeth Bennet<br>work |        | Today, 9:20 AM<br>1 min, 12 sec     |                |                   |                    |
| 2 | Atticus Finch<br>mobile  |        | Yesterday, 8:32 PM<br>5 min, 10 sec |                |                   |                    |

The softphone requires both speakers and a microphone to make/receive calls. Either built-in speakers and microphones or external USB/Bluetooth devices fully recognized by the operating system.

## Installation

From the the **App Store**, search for the application **Telephone** from **64 Characters UG**. You can find the application at https://apps.apple.com/us/app/telephone/id406825478?mt=12

## **Configuration Steps**

#### **Step 1: Add a New Account**

From the top menu, click on **Telephone** and choose the **Preferences**.

In the **Preferences** window, click on **Accounts**. Then click [+] on the lower left corner of the **Accounts** window.

**Note:** if you need to modify any of the information after the account is created, it is important to remember to uncheck the **Use this account** checkbox on this screen, **Account Information**.

| • • •                    | Accounts                                                  |
|--------------------------|-----------------------------------------------------------|
| General Accounts Sound N | Etwork                                                    |
|                          |                                                           |
| Accounts                 | Account Information Network Advanced                      |
|                          | Use this account                                          |
|                          | Description:                                              |
|                          | Full Name:                                                |
|                          | Domain:                                                   |
|                          | User Name:                                                |
|                          | Password:                                                 |
| +-                       | You can't change account settings when account is in use. |

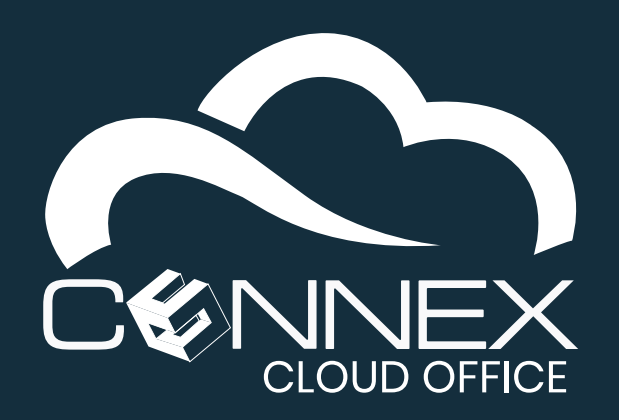

# CONNEX CLOUD OFFICE macOS Softphone Installation Guide

# **Step 2: Enter Your Account information**

- 1. Select Account Information tab.
- 2. Enter the requested information:
  - **Description**, **Full Name** (*informational*)
  - **Domain**, **User Name**, and **Password** are important and will be provided by your system administrator.
  - Be mindful for typos when entering this information.

Once entered, click on the Use this account checkbox.

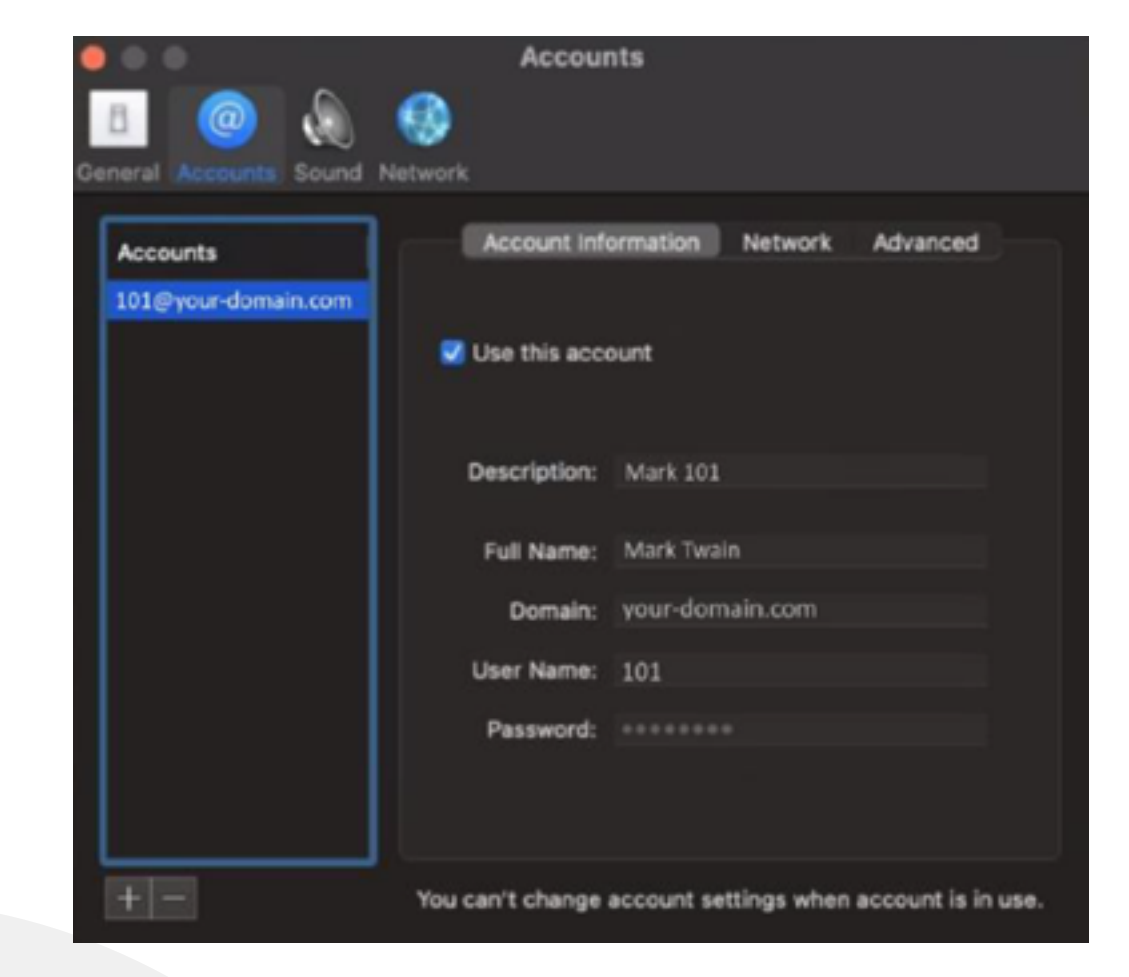

## **Step 3: Enter the Network information**

- 1. Select Network tab.
- 2. For **Server**: *enter the value provided by your system administrator*. In the example on the left, **pbx.cloudsvcs.net** represents the server address.
- 3. The other values should be like the ones on the screen on the left, leave them as-is.

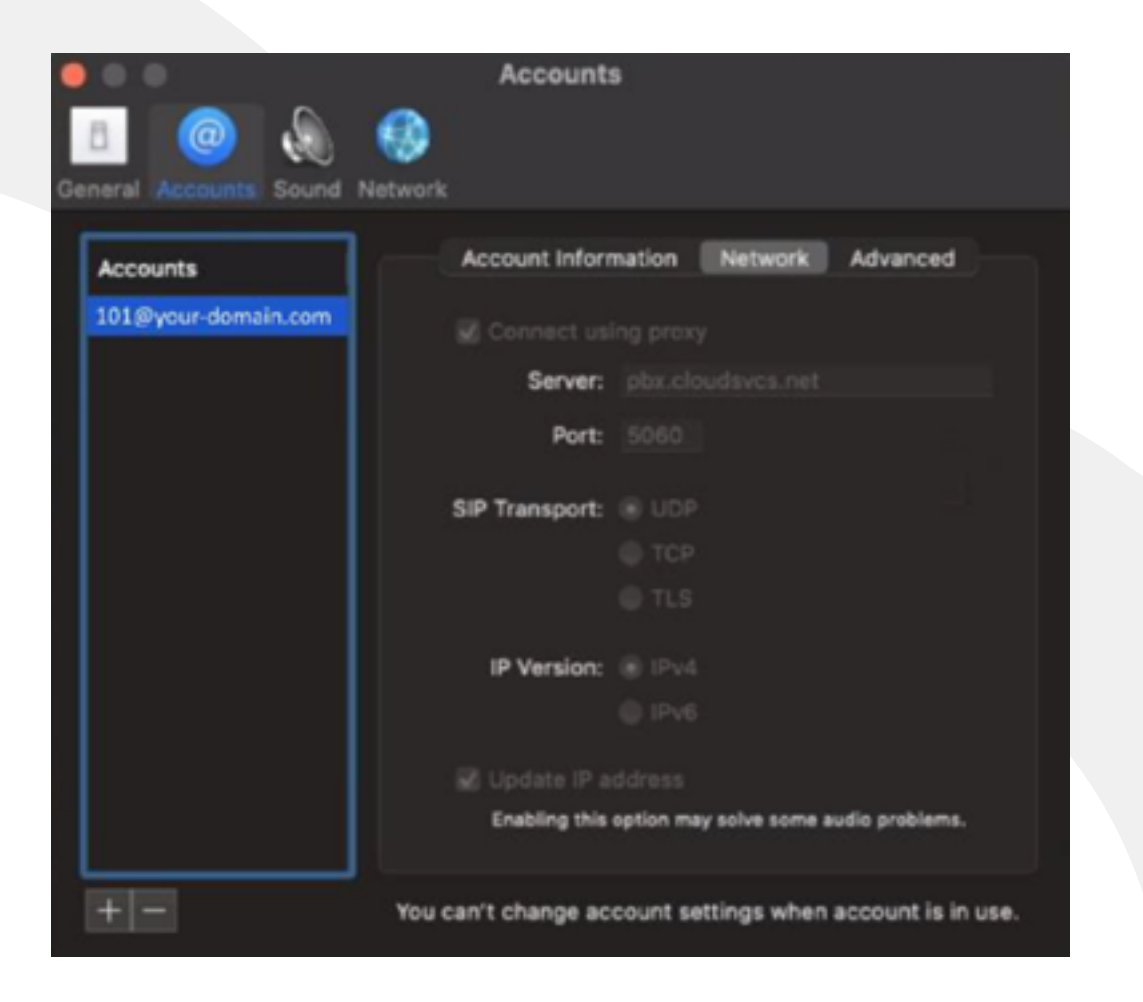

#### **Step 4: Advanced information**

1. On the Advanced tab, set Reregister every: to 120

Based on your firewall configuration, your system administrator may ask you to enter a different value for this field.

All the other values on this screen should be left unchanged, unless specified by your system administrator.

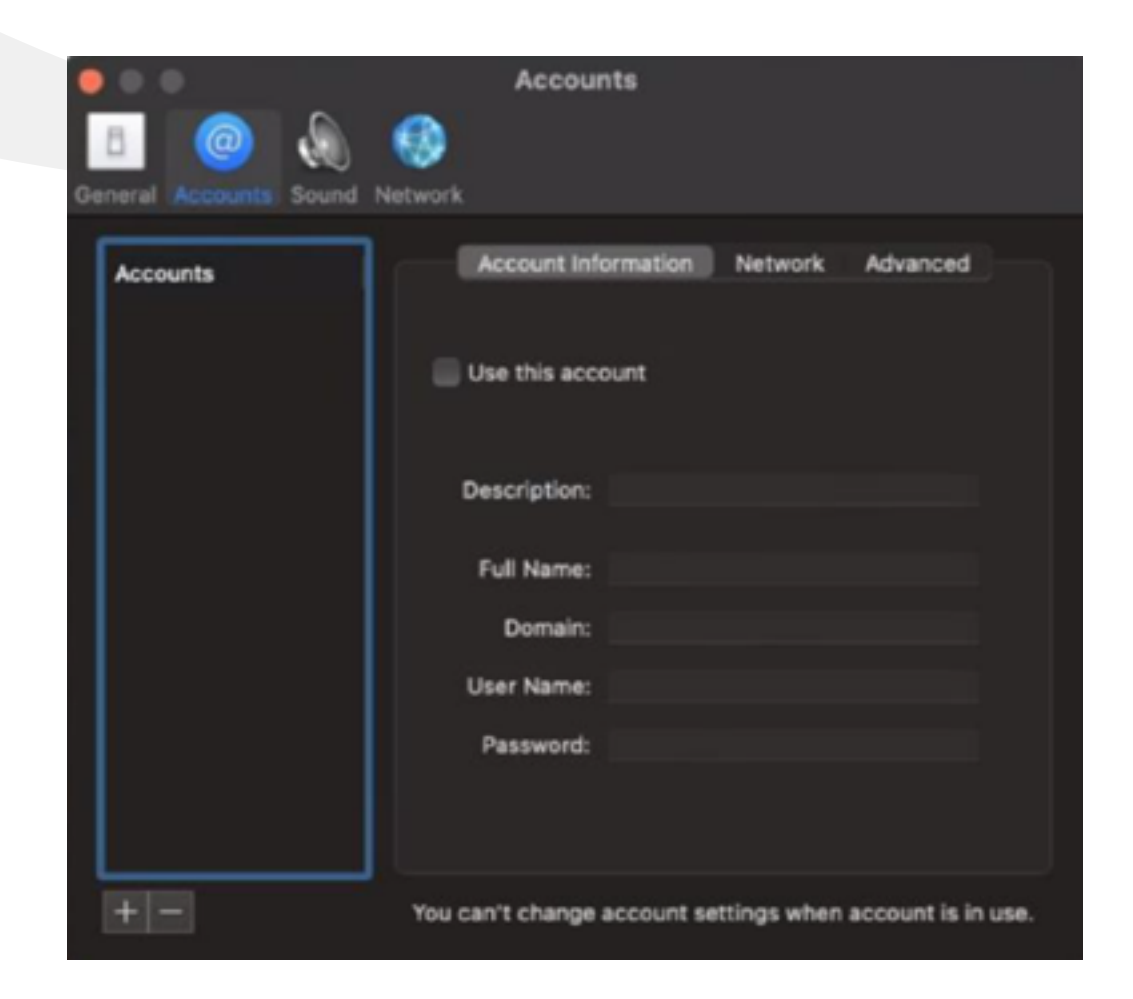

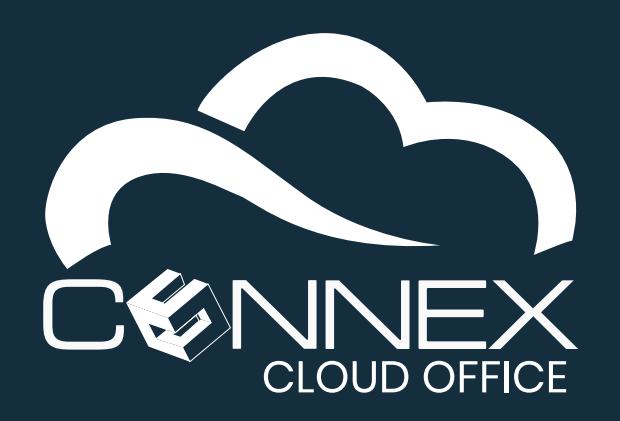

# CONNEX CLOUD OFFICE macOS Softphone Installation Guide

# **Step 5: Successful Connection**

If the information was entered correctly, you should see a green dot ( • ) and **Available** status on the call window.

The steps above are necessary to connect your softphone with your **CONNEX Cloud Office Telephony** service.

## **Optional: General Options**

You can control the softphone app behavior.

On the **Preferences** window, click on the **General** icon to change the general configuration of the softphone application.

# • Available

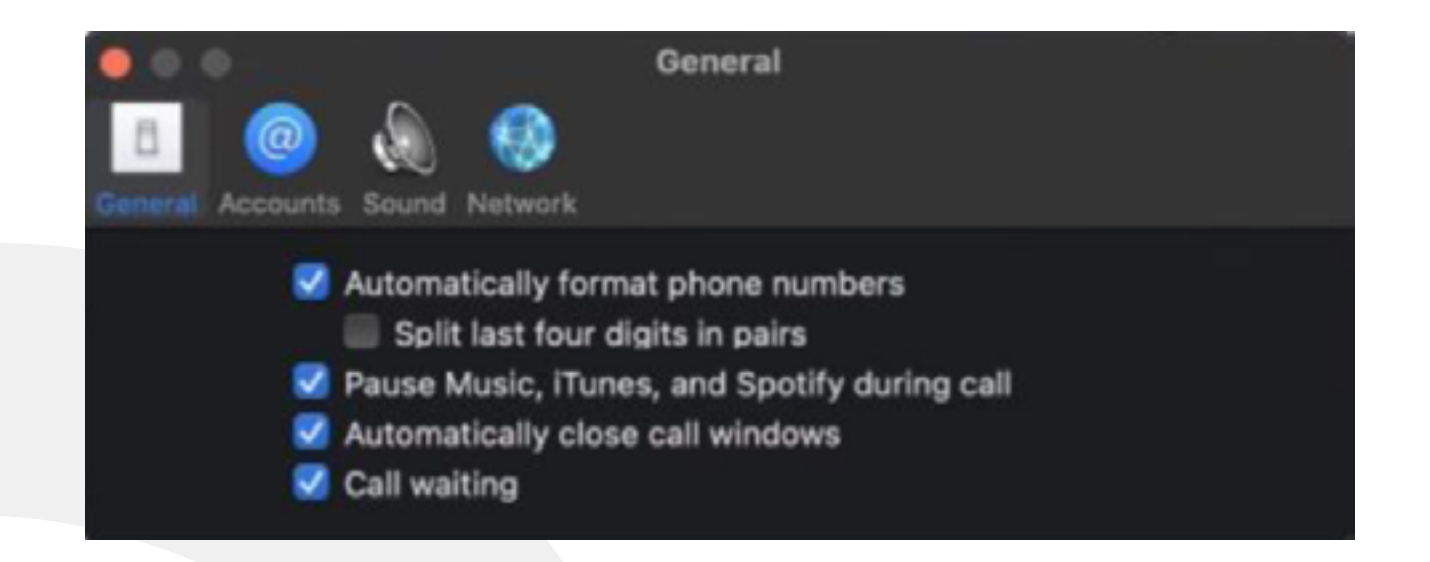

#### **Optional: Sound Options**

The softphone app offers other configuration options related to the specific audio devices you want to use with your softphone.

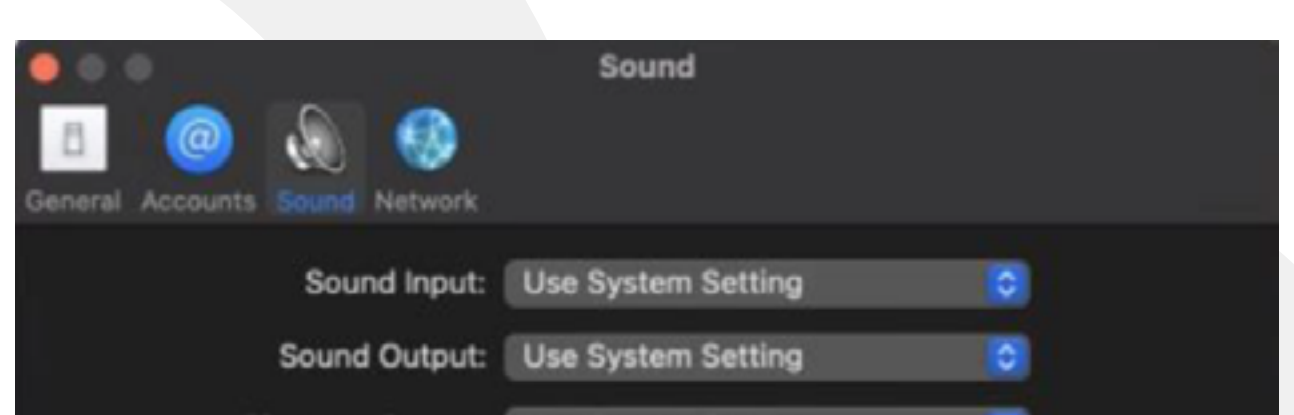

On the **Preferences** windows, click on **Sound** icon to change the sound configuration of the softphone application.

| Ringtone Output: | Use System S                        | Setting   | 0 |  |
|------------------|-------------------------------------|-----------|---|--|
| Ringtone:        | Purr                                | 0         |   |  |
|                  | Place ringtones in ~/Library/Sounds |           |   |  |
|                  | Use only G.                         | 711 codec |   |  |

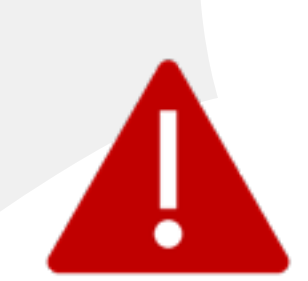

The **Network** section in the **Preferences** should be left with the default values, any modification in this section will prohibit the softphone from connecting to your **CONNEX Cloud Office Telephony** service.